## **Adding References**

You may need to add references such as NHS number or passport number on the client's record.

On the client's record, select **Person details** and **References**.

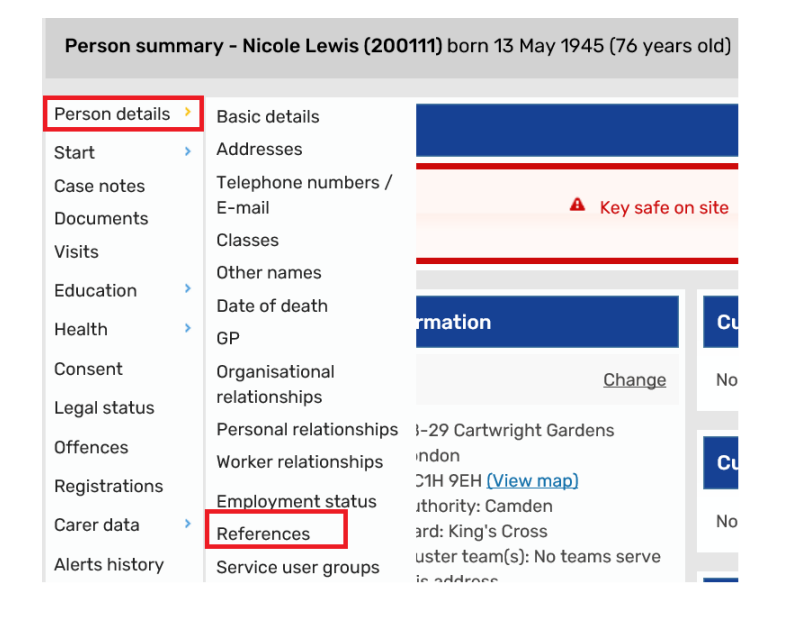

Click on **Add** at the bottom right. Then select **Reference type** from the drop down menu and complete the **Reference**.

| Add reference - Nicole Lewis (200111) born 13 May 1945 (76 years old) |                                                                                                    |        |
|-----------------------------------------------------------------------|----------------------------------------------------------------------------------------------------|--------|
|                                                                       |                                                                                                    |        |
| Deferre have                                                          | 50.5.11.10                                                                                                    | _      |
| Reference type -                                                      | FS Family ID                                                                                                    | $\sim$ |
| Reference *                                                           | Family Outcomes Group ID<br>Family Outcomes Individual ID<br>Former Unique Pupil No<br>GOSH PIMS Number<br>Home Office Reg. No.<br>Housing Options Bidding No.<br>IEYSTG<br>Impulse No.<br>LADO ID<br>Legacy Person Reference<br>Legacy System No.<br>Local Provider Id for suppliers of Supporting People services<br>Looked After Children 903 Codes<br>MARAC Number<br>MRR number<br>Merged from person<br>NASS number<br>NHS No.<br>National Insurance No. |        |
|                                                                       | Northgate Housing Number<br>Passport Number                                                                                                    |        |

Then select Save and Ok.

The Reference number will appear on the front screen.

| Reference numbers | Change    |
|-------------------|-----------|
| Other references  |           |
| Passport Number   | 123456789 |